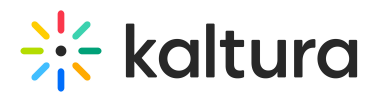

## Send technical feedback during a Kaltura Room session in Canvas

Last Modified on 04/25/2025 1:35 pm IDT

🖄 This article is designated for all users.

## About

Want to send feedback? Report an issue you're experiencing? You can easily give feedback on webcam and microphone quality and content playback during a session. That feedback, along with a support log, will be submitted to technical support on your behalf.

## Send feedback or report an issue

- 1. Click the settings icon  $\bullet$  on the bottom right of the screen.
- 2. Select **Give feedback** from the settings menu.

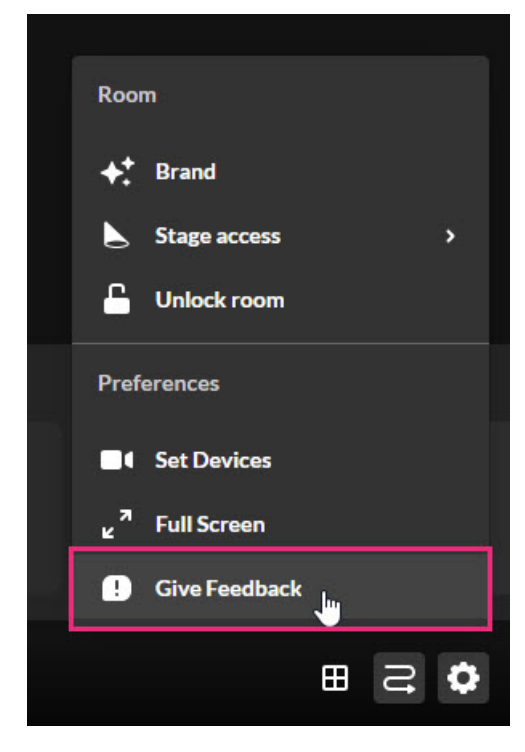

The Give Feedback screen displays.

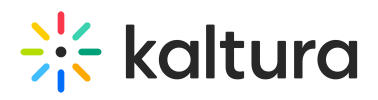

| Give Fe                          | edback  |
|----------------------------------|---------|
| Give Feedback                    |         |
| Please include as much info as p | ossible |
| Webcam Quality                   | ×       |
| Cancel                           | Submit  |
|                                  |         |
|                                  |         |
|                                  |         |

- 3. Type your feedback in the Give Feedback field.
- 4. Select what this feedback pertains to. You can choose from webcam quality, microphone quality or content playback.

| Give Feedback                           |   |
|-----------------------------------------|---|
| iive Feedback                           |   |
| Please include as much info as possible |   |
|                                         |   |
| Choose an area                          | ^ |
| Webcam Quality                          |   |
| Microphone Quality                      |   |
| Content Disuback                        |   |

5. Click the **Submit** button. You receive confirmation that your feedback was successfully submitted and that a support log was attached to the support ticket.

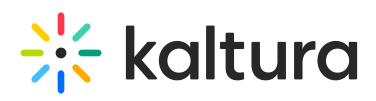

|                                                                                                    | Your feedback #71316 has been successfully submitted |
|----------------------------------------------------------------------------------------------------|------------------------------------------------------|
|                                                                                                    | ок                                                   |
|                                                                                                    |                                                      |
| Plan your session                                                                                             | <b>)N</b><br>storyboard to create your presentation  |
| attached zip file to support ticket. maximum size '50000kb', file size '209.11<br>kme-room v11.10.12 (stable) | ikb' Join stage 🚺 🖐 …                                |

6. Click **OK** to close the pop-up.